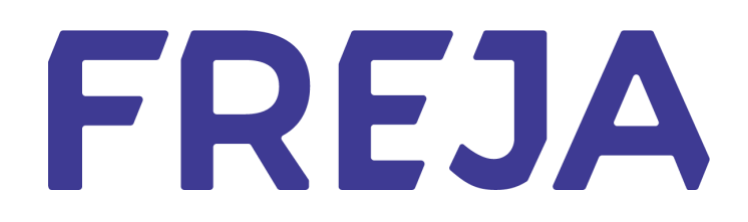

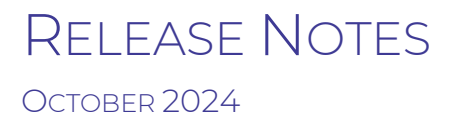

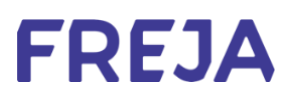

### TABLE OF CONTENTS

| Summary                    | 3 |
|----------------------------|---|
| Self-downgrade from Freja+ | 4 |

Copyright statement

The specifications and information regarding the product in this manual are subject to change without prior notice. All statements, information, and recommendations in this manual are believed to be accurate but are presented without warranty of any kind, expressed or implied. Users must take full responsibility for their use of any products.

Freja Release notes © 2024 Freja elD Group AB. All rights reserved.

# Freja Release Notes

These Release Notes describe all the changes made to Freja systems from the previous release. They include:

• Updates to the Freja mobile application from version 11.17 to 11.18 on both Android and iOS.

### Summary

• SELF-DOWNGRADE FROM FREJA+

Users who have Freja+ can now downgrade themselves in order to get Freja+ via physical meeting. This feature is intended for users who are not able to access eIDAS services.

## Self-downgrade from Freja+

#### <u>Overview</u>

Users who got Freja+ with their biometric ID thereby skipping the physical meeting required for Freja+ could not log in to eIDAS e-services with Freja.

#### This feature is intended to allow people to downgrade themselves so they can do the physical ID check required to access e-services connected to eIDAS.

#### <u>Procedure</u>

This feature is available only to people who got Freja+ with a biometric ID and who initiate a login attempt to an eIDAS e-service. They will first be informed about the issue on the login page, and then directed to the Freja app where they can downgrade themselves from Settings>Manage Account>Downgrade Account.

| <                                                           |
|-------------------------------------------------------------|
| O Change Photo                                              |
| (2) Add Device<br>Transfer Freja to a new phone, or use mor |
| (2) Biometrics                                              |
| C Reset PIN                                                 |
| Shared Control<br>Link your account with a person who nee   |
| Downgrade Account For users who need to access eiDAS servi  |
| 🔟 Delete Freja Account                                      |
|                                                             |
|                                                             |
| Home Scan Explore Settings                                  |

Settings in Freja with the new Downgrade option

After selecting the option, the user needs to confirm the downgrade with their PIN/biometrics.

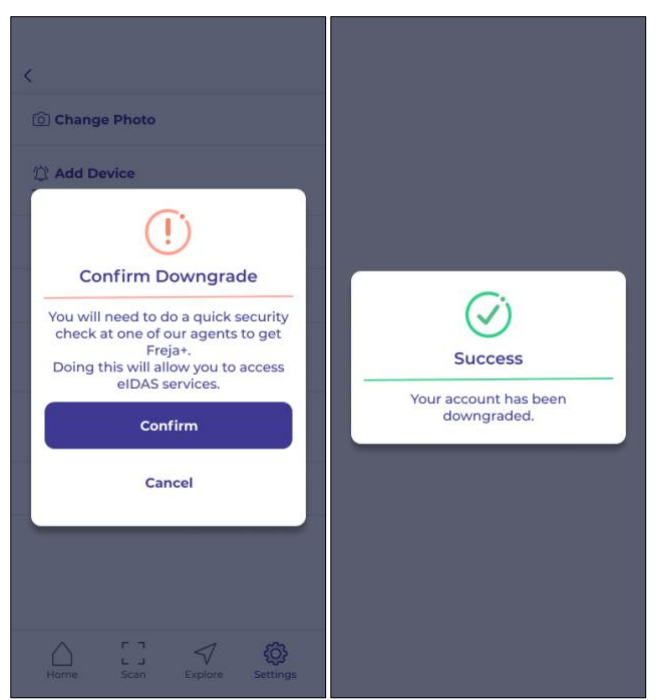

Downgrade confirmation and success

Following the downgrade, the user's Freja account will be in the state as if they had registered with a non-biometric ID document.

They now need to follow the procedure to get Freja+ by visiting a Freja agent and completing the physical security check. This will grant them access to eIDAS e-services.

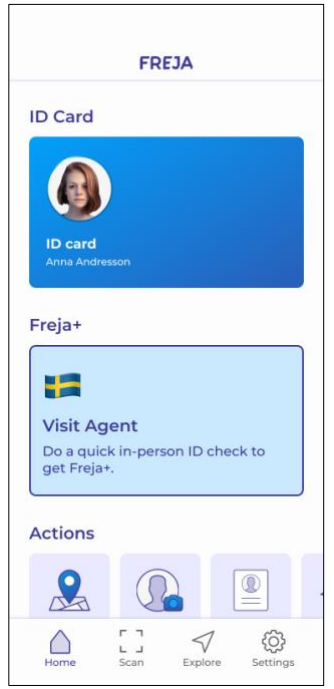

Freja account state after downgrade